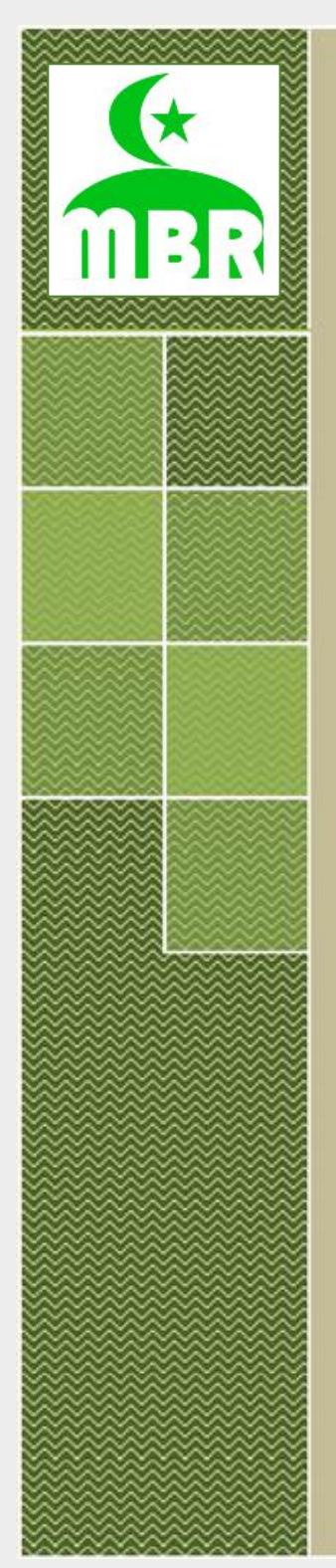

## **USER MANUAL** Aplikasi Sistem Informasi ZIS (Zakat - Infaq - Sadaqah)

### Masjid Jami Baiturrahmah

Jl. Agraria, Komplek DDN I Pondok Labu Jakarta Selatan - 12450 Sekretariat : 08161328378

> Disusun dan dikeluarkan oleh : Masjid Jami Baiturrahmah © Mei 2020

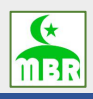

#### PEMBUKAAN

Kontak Informasi Masjid Jami Baiturrahmah

Jl. Agraria, Komplek DDN I Pondok Labu Jakarta Selatan - 12450 Sekretariat : 08161328378

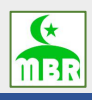

### **DAFTAR ISI**

| PEMBUKAAN                        | i   |
|----------------------------------|-----|
| DAFTAR ISI                       | ii  |
| 1 MASUK KE APLIKASI              | 1-1 |
| 2 PEMBAYARAN MENGGUNAKAN QR CODE | 2-1 |
| 2.1 Via Gopay                    | 2-1 |
| 2.2 Via OVO                      | 2-3 |
| 2.3 Via Dana                     | 2-5 |

MANUAL OPERATION APPLICATION Sistem Informasi Manajemen ZIS (Zakat - Infaq - Sadaqah)

## **MASUK KE APLIKASI**

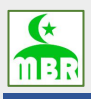

#### 1 MASUK KE APLIKASI

1. Buka link bit.ly/upzismbr dan klik Tab Login

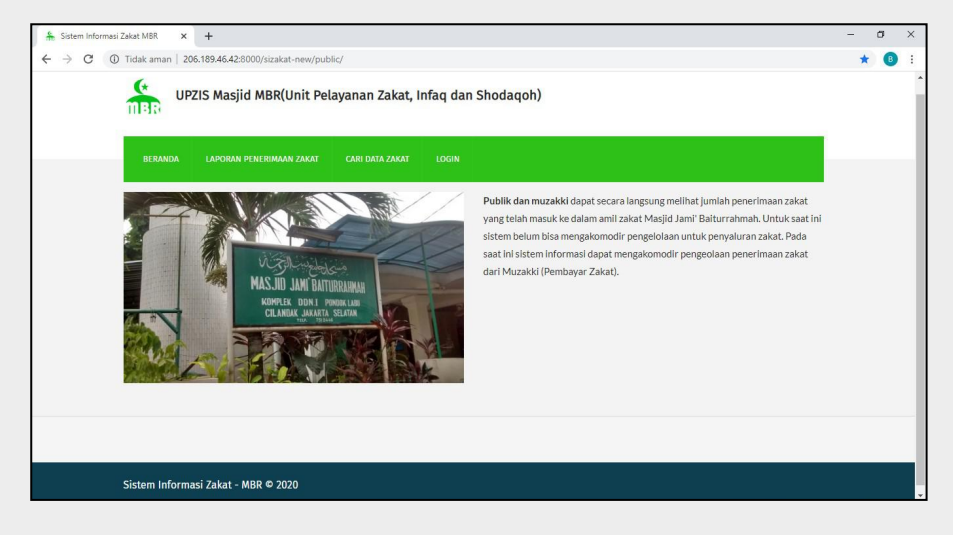

2. Masukan Username & Password dan klik Login

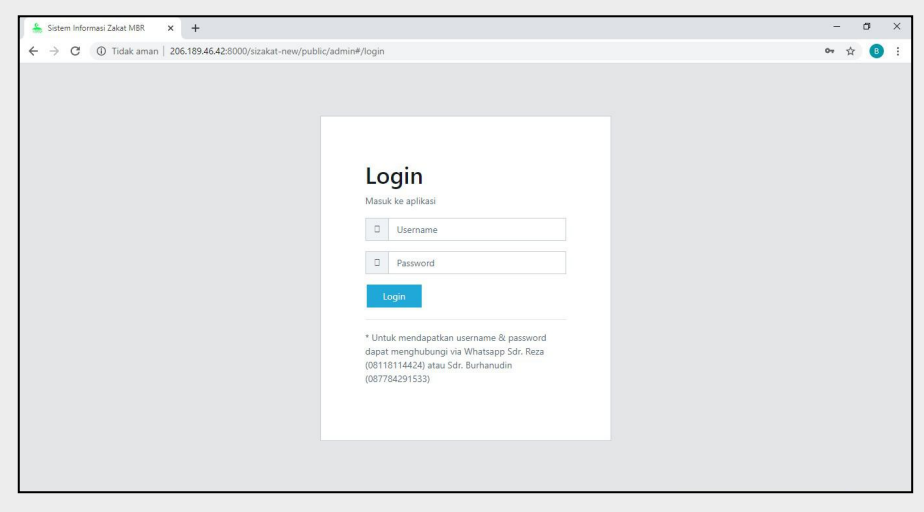

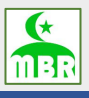

#### 3. Setelah berhasil login, klik Transaksi Zakat

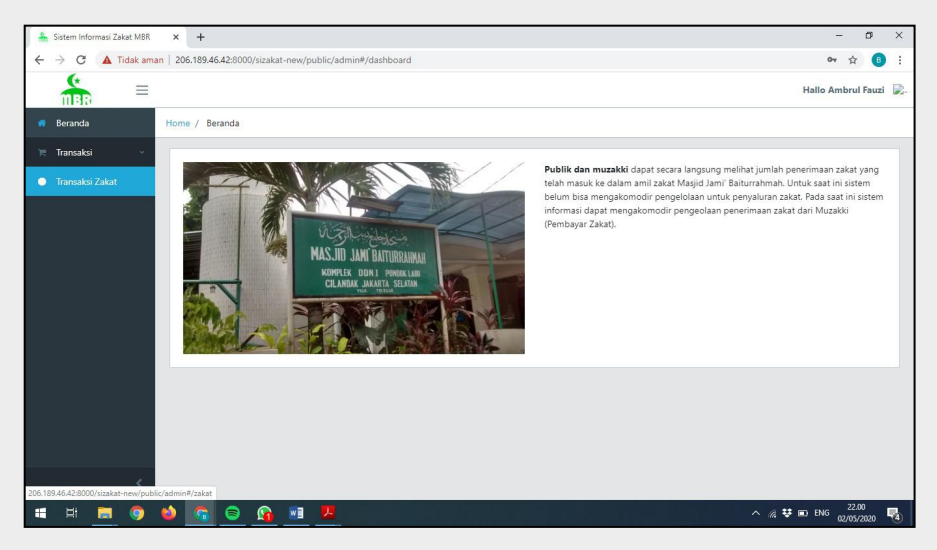

#### 4. Klik Tambah Zakat

| 🐁 Sistem Informasi Zakat MBR | × +                                           |               |              |              | -          | ٥     | ×        |
|------------------------------|-----------------------------------------------|---------------|--------------|--------------|------------|-------|----------|
| ← → C ▲ Tidak amar           | n   206.189.46.42:8000/sizakat-new/public/adm | in#/zakat     |              |              | 0+ ¢       | B     | +        |
|                              |                                               |               |              | Hal          | lo Ambrul  | Fauzi | <b>.</b> |
| 🕷 Beranda                    | Home / Transaksi Zakat / Transaksi Zakat      |               |              |              |            |       |          |
| 🐂 Transaksi 🗸 🗸              | Transaksi Zakat                               |               |              |              |            |       |          |
| Transaksi Zakat              | Tanggal Awal                                  | Tanggal Akhir | Status       | No Transaksi |            |       |          |
|                              | hh/bb/tttt                                    | hh/bb/tttt    | Semua 🔻      |              |            |       |          |
|                              |                                               |               |              | Q            | Cari Trans | aksi  |          |
|                              |                                               | No dat        | a available. |              |            |       |          |
|                              |                                               |               |              |              |            |       |          |
|                              |                                               |               |              |              |            |       |          |
|                              |                                               |               |              |              |            |       |          |
|                              |                                               |               |              |              |            |       |          |
|                              |                                               |               |              |              |            |       |          |
| <                            | 2 Refresh + Tambah Zakat                      |               |              |              |            |       |          |

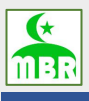

#### 5. Pilih Mode Pembayaran

| *  | Sistem Informas | i Zakat MBR | × +                                                |          |                       |               | - a                | ×  |
|----|-----------------|-------------|----------------------------------------------------|----------|-----------------------|---------------|--------------------|----|
| ÷  | → C 🚺           | Tidak ama   | n   206.189.46.42:8000/sizakat-new/public/admin#/z | akat/add |                       |               | or 🕁 📵             | 1  |
|    | TIBR.           | Ξ           |                                                    |          |                       |               | Hallo Ambrul Fauzi | ₽. |
| ** | Beranda         |             | Home / Transaksi Zakat / Tambah Transaksi Zaka     | ıt       |                       |               |                    |    |
| Ŧ  | Transaksi       | ٠           | Tambah Transaksi Zakat                             |          |                       |               |                    |    |
| •  | Transaksi Zak   | at          | Periode                                            |          | Mode Pembayaran       |               |                    |    |
|    |                 |             | 2020                                               |          | Pilih Mode Pembayaran |               |                    |    |
|    |                 |             | Tanggal                                            |          | Identitas Pembayar    |               |                    |    |
|    |                 |             | 02 May 2020                                        |          |                       | Pilih Muzakki |                    |    |
|    |                 |             |                                                    |          |                       |               |                    |    |
|    |                 |             |                                                    |          |                       |               |                    |    |
|    |                 |             |                                                    |          |                       |               |                    |    |
|    |                 |             |                                                    |          |                       |               |                    |    |
|    |                 |             |                                                    |          |                       |               |                    |    |
|    |                 |             |                                                    |          |                       |               |                    |    |
|    |                 |             |                                                    |          |                       |               |                    |    |
|    |                 | <           | ← Kembali 🖺 Simpan                                 |          |                       |               |                    |    |

#### 6. Selanjutnya, Pilih Muzakki dan Klik Tambah Muzakki

| 🟯 Sistem Informasi Zekat MBR 🛛 🗙 🕂                                          |   | - 0 ×                |
|-----------------------------------------------------------------------------|---|----------------------|
| ← → C 🔺 Tidak aman   206.189.46.42:8000/sizakat-new/public/admin#/zakat/add |   | 🕶 🏠 📵 🗄              |
|                                                                             |   | Hallo Ambrul Fauzi 📡 |
| er Beranda<br>Pilih Muzakki                                                 | × |                      |
| 📜 Transaksi 🛛 👻                                                             |   |                      |
| Transaksi Zakat     Burhanudin                                              | Q |                      |
| No data available.                                                          |   |                      |
|                                                                             |   |                      |
| + Tambah Muzakia                                                            |   |                      |
|                                                                             |   |                      |
|                                                                             |   |                      |
|                                                                             |   |                      |
|                                                                             |   |                      |
|                                                                             |   |                      |
|                                                                             |   |                      |

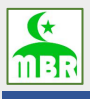

7. Isilah form sesuai dengan data muzakki dan Simpan

| 🛓 Sistem Informasi Zakat MBR 🗙 🕂                                            |   | - a ×                |
|-----------------------------------------------------------------------------|---|----------------------|
| ← → C 🔺 Tidak aman   206.189.46.42:8000/sizakat-new/public/admin#/zakat/add |   | 🕶 🏠 🔒 🗄              |
|                                                                             |   | Hallo Ambrul Fauzi 🗜 |
| Beranda     Pilih Muzakki                                                   | × |                      |
| Transaki Tambah Muzakki Tambah Muzakki                                      |   |                      |
| * Nama                                                                      |   |                      |
| * Status Di Keluarga                                                        |   |                      |
| Pilih<br>* No KTP                                                           | * |                      |
|                                                                             |   |                      |
| Email                                                                       |   |                      |
| Alamat                                                                      |   |                      |
| Telepon                                                                     |   |                      |
|                                                                             |   |                      |

8. Pilih Tipe Zakat, jika ingin menambahkan keluarga maka klik Tambah Keluarga Muzakki dan ulangi langkah 7. Selanjutnya Klik Simpan

| 🛔 Sistem Informasi Zakat MBR | × +                                                         | - ø ×                   |
|------------------------------|-------------------------------------------------------------|-------------------------|
| ← → C ▲ Tidak ama            | n   206.189.46.42:8000/sizakat-new/public/admin#/zakat/add  | or 🚖 🕕 :                |
|                              |                                                             | Hallo Ambrul Fauzi 📡    |
| 🖷 Beranda                    |                                                             |                         |
| 🐂 Transaksi 🗸                | Rincian Zakat                                               |                         |
| 😑 Transaksi Zakat            |                                                             |                         |
|                              | Ambrul Fauzi (Bapak) - 900000000000000000000000000000000000 |                         |
|                              | Ting 73kat Janis Fitrah Kualitas 73kat                      |                         |
|                              | Zakat Fitrah V Zakat Fitrah Uang V 10000 (30000) V          |                         |
|                              |                                                             |                         |
|                              |                                                             |                         |
|                              |                                                             | Tambah Zakat            |
|                              |                                                             |                         |
|                              |                                                             | Tambah Keluarga Muzakki |
| <                            |                                                             |                         |

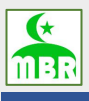

#### 9. Klik Action dan Lihat

| * | Sistem Info     | ormasi Zaki | at MBR  | ×        | +                          |                      |           |                                                 |        |                    |       |                 |           | - a                | ×  | < |
|---|-----------------|-------------|---------|----------|----------------------------|----------------------|-----------|-------------------------------------------------|--------|--------------------|-------|-----------------|-----------|--------------------|----|---|
| ÷ | $\rightarrow$ C | A Tic       | dak ama | an   206 | .189.46.42:8000/sizakat-ne | w/public/admir       | n#/zakat/ |                                                 |        |                    |       |                 | 0         | • ☆                | 8  | : |
|   |                 | 1           | ≡       |          |                            |                      |           |                                                 |        |                    |       |                 | Hallo Ami | brul Fauzi         | ₽. |   |
|   | Beranda         |             |         | Home     | / Transaksi Zakat / Tra    | nsaksi Zakat         |           |                                                 |        |                    |       |                 |           |                    |    |   |
|   | Transaks        |             | ×       | Π        | ransaksi Zakat             |                      |           |                                                 |        |                    |       |                 |           |                    |    |   |
|   | Transaks        | i Zakat     |         |          |                            |                      |           |                                                 |        |                    |       |                 |           |                    |    |   |
|   |                 |             |         |          | Berhasil menyimpan dat     | a                    |           |                                                 |        |                    |       |                 |           |                    |    |   |
|   |                 |             |         | Ta       | inggal Awal                |                      | Tanggal   | Akhir                                           | Status |                    |       | No Transaksi    |           |                    |    |   |
|   |                 |             |         |          | hh/bb/tttt                 |                      | hh/bł     | o/tttt                                          | Semua  |                    |       |                 |           |                    |    |   |
|   |                 |             |         |          |                            |                      |           |                                                 |        |                    |       |                 | Q Cari T  | ransaksi           |    |   |
|   |                 |             |         |          | No Transaksi ≑             | Tanggal ‡            |           | Pembayar \$                                     |        | Mode Pembayaran \$ | Statu | is ¢            |           |                    |    |   |
|   |                 |             |         |          | TRANSC2020050212           | 02 May 2020<br>12:07 |           | Ambrul Fauzi - 900000000000005<br>Komplek DDN I |        | Transfer Bank      | Men   | nggu Pembayaran | Acti      | on 🔻               |    |   |
|   |                 |             |         |          | Total 1 data               |                      |           |                                                 |        |                    |       | x               | < 1       | > >                |    |   |
|   |                 |             |         |          |                            |                      |           |                                                 |        |                    |       |                 |           |                    |    |   |
|   |                 |             | <       | 2 R      | efresh 🕂 Tambah Zak        | at                   |           |                                                 |        |                    |       |                 |           |                    |    |   |
|   |                 |             | 9       | ۵.       | 8                          |                      |           |                                                 |        |                    |       | ^ @ S           | 🛡 🖬 ENG   | 12.08<br>02/05/202 |    | 5 |

#### 10. Klik Konfirmasi Pembayaran, isilah form dan simpan

| 🚣 Sistem Informasi Zakat MBR 🗙 🕂                     |                                        | - a ×                 |
|------------------------------------------------------|----------------------------------------|-----------------------|
| ← → C ▲ Tidak aman   206.189.46.42:8000/sizakat-new, | /public/admin#/zakat/view/12           | or 🕁 📵 :              |
|                                                      |                                        | Hallo Ambrul Fauzi 📡. |
| 🕫 Beranda                                            | Konfirmasi Pembayaran ×                |                       |
| 😤 Transaksi 🕥 Fadhil (Anak) - 90000000               | * Bank Pembayar                        |                       |
| Transaksi Zakat                                      | Mandin                                 |                       |
| Tipe Zakat                                           | * Nama Pembayar                        |                       |
| Zakat Fitrah                                         | Amprui Fauzi                           |                       |
|                                                      | * Bukti Pembayaran                     |                       |
|                                                      |                                        |                       |
|                                                      | tal Zakat Uang + Cek (Rp)              | 60.000                |
|                                                      | Batal Simpan<br>Total Zakat Beras (Kg) | 0                     |
|                                                      | Unique Code                            | 7                     |
|                                                      | Grandtotal (Rp)                        | 60.007                |
|                                                      |                                        |                       |
|                                                      |                                        |                       |
| Kembali Konfirmasi                                   | Pembayaran                             |                       |

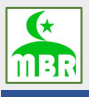

Aplikasi SIM ZIS (Zakat - Infaq - Sadaqah)

#### 11. Selanjutnya menunggu approval dari admin UPZIS MBR

| - | Sistem Infor    | masi Zakat MBR | × +                                              | - σ                                  | × |
|---|-----------------|----------------|--------------------------------------------------|--------------------------------------|---|
| ÷ | $\rightarrow$ G | ① Tidak ama    | n   206.189.46.42:8000/sizakat-new/public/admin# | /zakat/view/12 🛧 🚯                   | : |
|   | TIBR            | ≡              |                                                  | Hallo Ambrul Fauzi 📄                 | • |
|   | Beranda         |                | Home / Transaksi Zakat / Lihat Transaksi Zaka    |                                      |   |
|   | Transaksi       | ×              | Lihat Transaksi Zakat                            |                                      |   |
|   |                 |                | Periode                                          | Mode Pembayaran                      |   |
|   |                 |                | 2020                                             | Transfer Bank                        |   |
|   |                 |                | Tanggal                                          | Pembayar                             | P |
|   |                 |                | 02 May 2020 12:07                                | Ambrul Fauzi (900000000000000)       |   |
|   |                 |                | Tanggal Jatuh Tempo                              | KOMPIEK DUN 1<br>KTP : 9000000000005 |   |
|   |                 |                | 03 May 2020 12:07                                |                                      |   |
|   |                 |                | Status                                           |                                      |   |
|   |                 |                | Menunggu Approval                                |                                      |   |
|   |                 |                |                                                  |                                      |   |
|   |                 |                |                                                  |                                      |   |
|   |                 |                | Rincian Zakat                                    |                                      |   |
|   |                 |                |                                                  |                                      |   |
|   |                 | <              | <b>€</b> Kembali                                 |                                      |   |

#### 12. Setelah di approval oleh admin, transaksi dapat dilihat di tab Transaksi Zakat

| 🐁 Sistem Informasi Zakat MBR | × +                                 |                      |                                                 |                    |                     | - 0                | ×          |
|------------------------------|-------------------------------------|----------------------|-------------------------------------------------|--------------------|---------------------|--------------------|------------|
| ← → C ▲ Tidak amar           | n   206.189.46.42:8000/sizakat-new, | /public/admin#/zakat |                                                 |                    |                     | or 🕁 📵             | :          |
|                              |                                     |                      |                                                 |                    |                     | Hallo Ambrul Fauzi | <b>D</b> . |
| 🕫 Beranda                    | Home / Transaksi Zakat / Trans      | aksi Zakat           |                                                 |                    |                     |                    |            |
| 🐂 Transaksi 🗸                | Transaksi Zakat                     |                      |                                                 |                    |                     |                    |            |
| Transaksi Zakat              |                                     |                      |                                                 |                    |                     |                    |            |
|                              | Tanggal Awal                        | Tangga               | l Akhir                                         | Status             | No Transaksi        |                    |            |
|                              | hh/bb/tttt                          | hh/b                 | ib/tttt                                         | Semua              | *                   |                    |            |
|                              |                                     |                      |                                                 |                    |                     | Q Cari Transaksi   |            |
|                              | No Transaksi \$                     | Tanggal \$           | Pembayar \$                                     | Mode Pembayaran \$ | Status ¢            |                    |            |
|                              | TRANSC2020050212                    | 02 May 2020 12:07    | Ambrul Fauzi - 900000000000005<br>Komplek DDN I | Transfer Bank      | Pembayaran Diterima | Action 👻           |            |
|                              | Total 1 data                        |                      |                                                 |                    | ×                   | c 1 > >            |            |
|                              |                                     |                      |                                                 |                    |                     |                    |            |
|                              |                                     |                      |                                                 |                    |                     |                    |            |
|                              |                                     |                      |                                                 |                    |                     |                    |            |
| <                            | 2 Refresh + Tambah Zakat            |                      |                                                 |                    |                     |                    |            |

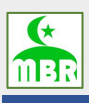

13. Selanjutnya klik Action dan Lihat. Untuk melihat Kwitansi Transaksi Zakat dapat dengan klik Cetak Kwitansi

| 🐁 Sistem Informasi Zakat MBR | × +                                                             |                               | - σ ×                 |
|------------------------------|-----------------------------------------------------------------|-------------------------------|-----------------------|
| ← → C ▲ Tidak am             | an   206.189.46.42:8000/sizakat-new/public/admin#/zakat/view/12 |                               | er 🕁 📵 🗄              |
|                              |                                                                 |                               | Hallo Ambrul Fauzi 📡. |
| 🚿 Beranda                    | Home / Transaksi Zakat / Lihat Transaksi Zakat                  |                               |                       |
| 🗮 Transaksi 🗸 🗸              | Lihat Transaksi Zakat                                           |                               |                       |
| 🔵 Transaksi Zakat            |                                                                 |                               |                       |
|                              | Periode                                                         | Mode Pembayaran               |                       |
|                              | 2020                                                            | Transfer Bank                 |                       |
|                              | Tanggal                                                         | Pembayar                      |                       |
|                              | 02 May 2020 12:07                                               | Ambrul Fauzi (90000000000000) |                       |
|                              |                                                                 | Komplek DDN I                 |                       |
|                              | Tanggal Jatuh Tempo                                             | KTP:90000000000005            |                       |
|                              | 03 May 2020 12:07                                               |                               |                       |
|                              | Status                                                          |                               |                       |
|                              | Pembayaran Diterima                                             |                               |                       |
|                              |                                                                 |                               |                       |
|                              |                                                                 |                               |                       |
|                              | Law second                                                      |                               |                       |
|                              | Rincian Zakat                                                   |                               |                       |
|                              |                                                                 |                               |                       |
| <                            | 🗲 Kembali 🔁 Cetak Kwitansi                                      |                               |                       |

#### 14. Kwitansi Transaksi Zakat

| 🕌 Sistem Informasi Zakat MBR 🛛 🗙 🎯 Kwi                    | tansi TRANSC2020050212                                                                                                    | × +                                                                                                    |                                                                                                    |                                                                                                    |                                                  |                         | -  | σ           | × |
|-----------------------------------------------------------|----------------------------------------------------------------------------------------------------|----------------------------------------------------------------------------------------------------|----------------------------------------------------------------------------------------------------|----------------------------------------------------------------------------------------------------|--------------------------------------------------|-------------------------|----|-------------|---|
| $\leftarrow$ $\rightarrow$ C ( ) Tidak aman   206.189.46. | 42:8000/sizakat-new/pu                                                                                                    | blic/print?q=eyJpZCI6MT                                                                                                    | IsInRyYW5;                                                                                          | zYWN0aW9uX251bWJlcil6IIRSQU5TQ                                                                                                    | zlwMjAwNTAyMTIiLCJ1c2V                           | yljoiQW1icnVsIEZhdXppIn | 0= | ☆ <b>B</b>  | 1 |
| Kwitansi TRANSC2020050212                                 |                                                                                                    |                                                                                                    |                                                                                                    |                                                                                                    |                                                  |                         | ŧ  | •           | Î |
|                                                           | UP215 -<br>JI: Agrari<br>Website<br>ID Transaksi<br>Tg1 Transaksi<br>Nama Pembayar<br>No Tipe Zakat<br>1 Zakat Fitrah<br>2 Zakat Fitrah | Masjid Jami' Baiturrat<br>A No.1 - Komp. DDN I. Pe<br>http://zakat.mbr.or.id : Er<br>20 May 2020 12:07<br>- Oz May 2020 12:07<br>- Ambrul Fauzi<br>Fambrul Fauzi<br>Fambrul Fauzi<br>Fambrul Fauzi | hmah<br>Indok Labu,<br>mail : info@<br>Tanda<br>2 Alam<br>Telep<br>Emai<br>Tipe Tra<br>Uang<br>Uang | 12450<br>(mbr.or.id<br>Terima<br>al Pembayar : Konplek DDN I<br>Pembayar :<br>nsakkimlah Barang Kualitas Zakat<br>0 Kg<br>0 Kg<br>0 Kg<br>1 Total Beras: | Jumlah Nominal<br>Rg 30.000<br>Rp 30.000<br>0 Kg |                         |    |             |   |
|                                                           |                                                                                                    |                                                                                                    |                                                                                                    | Total Nominal:<br>Operator<br>Ambrul Fauzi                                                                                                    | Rp 60.000                                        |                         |    | ⇔<br>+<br>- | ļ |

MANUAL OPERATION APPLICATION Sistem Informasi Manajemen ZIS (Zakat - Infaq - Sadaqah)

# **PEMBAYARAN QR CODE**

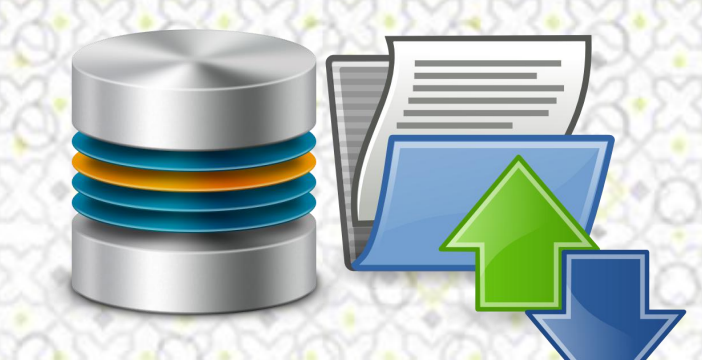

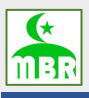

#### 2 PEMBAYARAN MENGGUNAKAN QR CODE

#### 2.1 Via Gopay

1. Buka aplikasi GOJEK

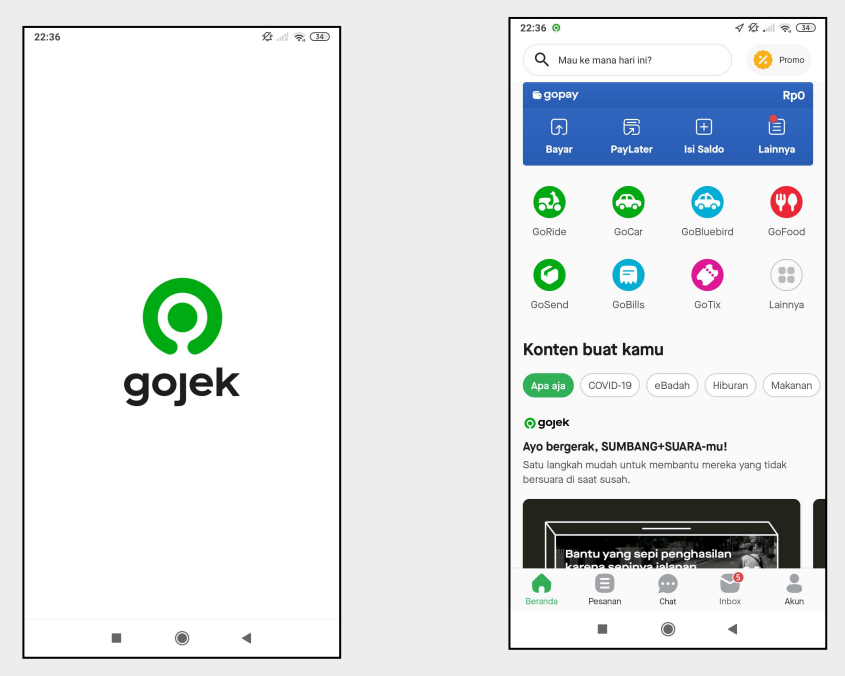

2. Setelah aplikasi terbuka, lalu klik Bayar

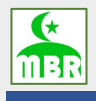

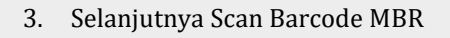

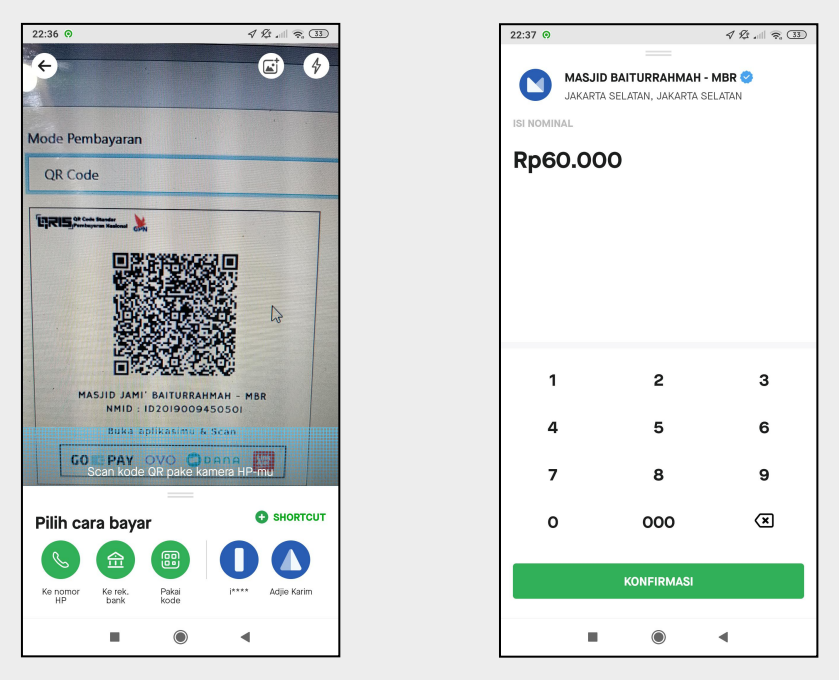

4. Masukan Nominal Sesuai dengan Transaksi Pembayaran Zakat Anda lalu Klik Konfirmasi

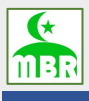

#### 2.2 Via OVO

1. Buka aplikasi OVO dan Scan

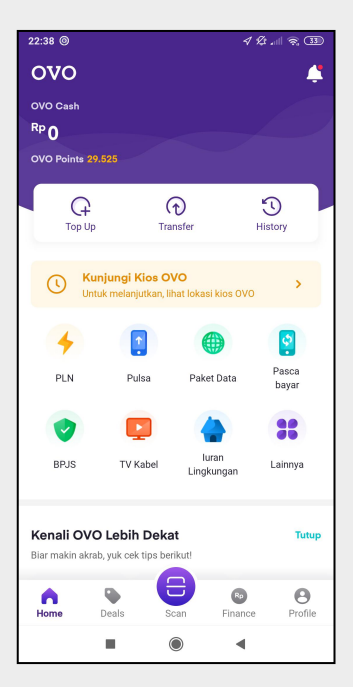

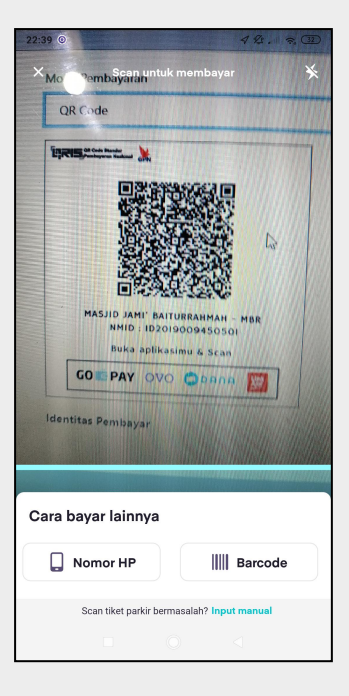

2. Selanjutnya Scan Barcode MBR

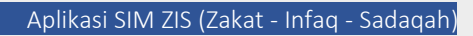

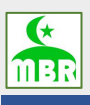

3. Masukan Nominal Sesuai dengan Transaksi Pembayaran Zakat Anda lalu Klik Bayar

| 22:39 💿                                      | 4 12 😤 💷     |
|----------------------------------------------|--------------|
| Konfirmasi Pembayaran                        |              |
| MASJID BAITURRAHMAH - MBR<br>JAKARTA SELATAN |              |
| Total Pembayaran                             | Lihat Detail |
| <sup>Rp</sup> 25.000                         |              |
|                                              |              |
| Metode Pembayaran                            |              |
| OVO Cash                                     |              |
| Rp0 • Tidak cukup                            |              |
| OVO Points                                   | •            |
| 23.0201 0110                                 |              |
|                                              |              |
|                                              |              |
|                                              |              |
|                                              |              |
|                                              |              |
|                                              |              |
| Bayar                                        |              |
|                                              | I.           |

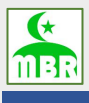

#### 2.3 Via Dana

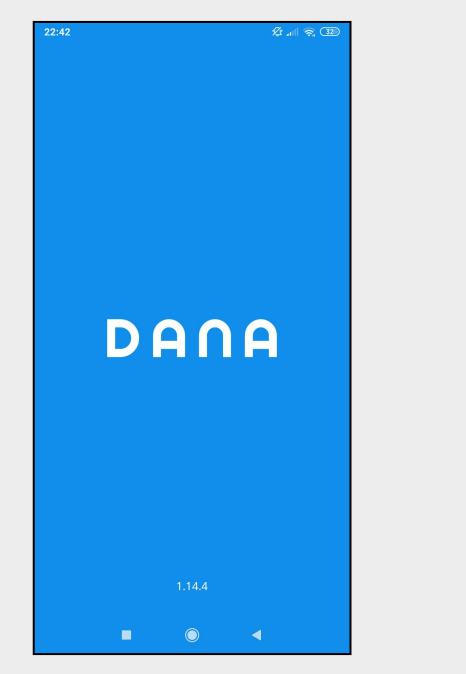

1. Buka aplikasi DANA

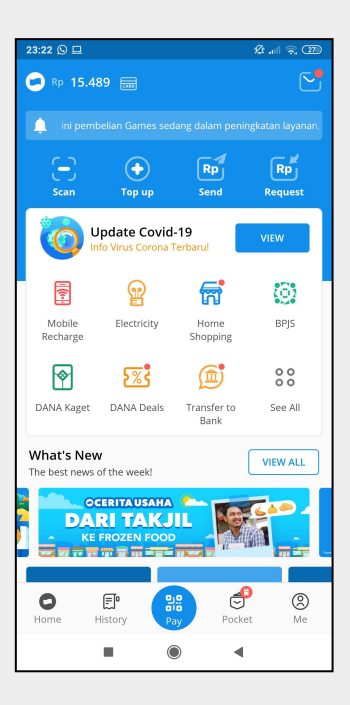

2. Setelah aplikasi terbuka, lalu klik Scan

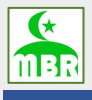

3. Selanjutnya Scan Barcode MBR

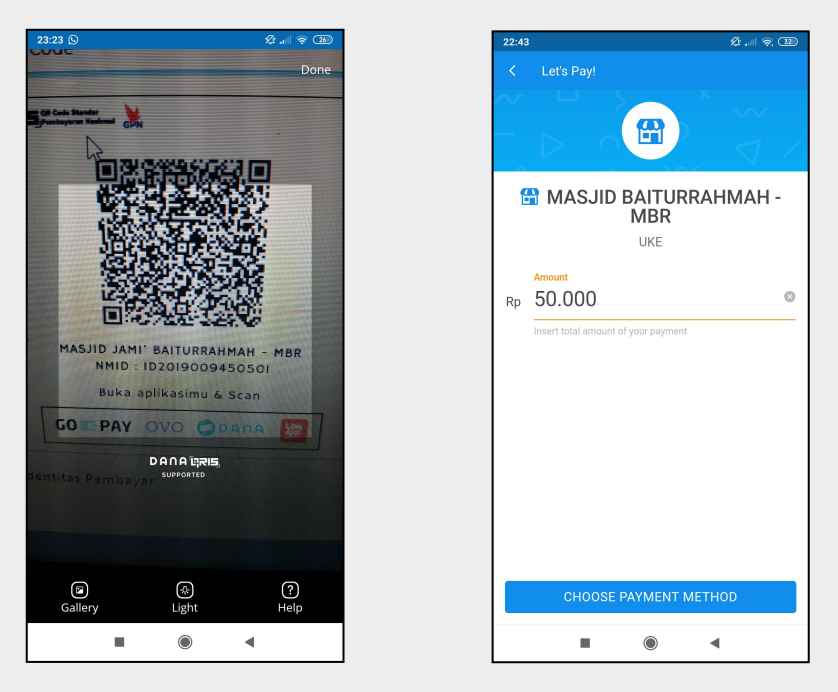

4. Masukan Nominal Sesuai dengan Transaksi Pembayaran Zakat Anda lalu Klik Choose Payment Method

Mesjid Jami Baiturrahmah Jl. Agraria, Komplek DDN I Pondok Labu Jakarta Selatan - 12450 Sekretariat : 08161328378

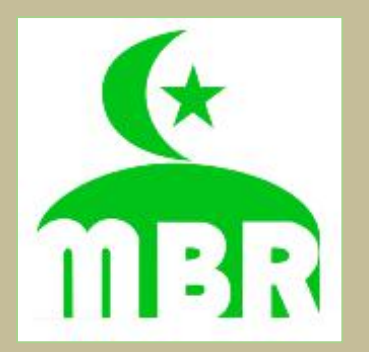

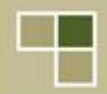